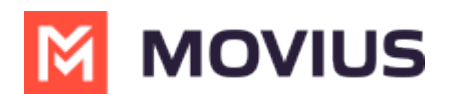

# Withdraw Unused Numbers

Last Modified on 07/21/2023 11:40 am EDT

Read this to learn how to withdraw an unused number.

# Overview

Withdrawing a number will remove it from being allocated to that Sub-Organization and moves it to the immediate parent organization. You can only withdraw unused numbers.

#### **Before you Start**

• An admin must have "Setup" Role in the organization to do these instructions. See What Admin Roles are in the Management Portal (https://help.moviuscorp.com/help/what-admin-roles-mmp).

### Withdraw unused numbers

- 1. Go to the sub-organization that has numbers allocated to it.
- 2. Go to Setup > Number Management > Bulk Number Operations > Allocated to Sub-Organization.

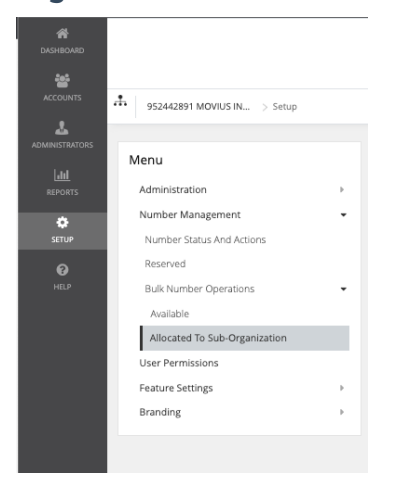

3. Click on the organization to expand it and view the allocated number series and click **Withdraw Numbers**.

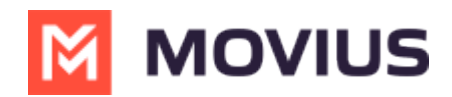

| Allocated to Sub-Organization                     |        |           |   |        |   |  |                  |  |  |
|---------------------------------------------------|--------|-----------|---|--------|---|--|------------------|--|--|
| Allocated Numbers : 348   VAV 8 Numbers Allocated |        |           |   |        |   |  |                  |  |  |
|                                                   |        |           |   |        |   |  | ¥                |  |  |
| Series                                            | 1419   | Allocated | 1 | Unused | 0 |  |                  |  |  |
| Series                                            | 1470   | Allocated | 4 | Unused | 0 |  |                  |  |  |
| Series                                            | 1561   | Allocated | 1 | Unused | 0 |  |                  |  |  |
| Series                                            | 1816   | Allocated | 1 | Unused | 0 |  |                  |  |  |
| Series                                            | 1917   | Allocated | 1 | Unused | 1 |  | Withdraw Numbers |  |  |
| ENGG D                                            | DS ORG |           |   |        |   |  | - SHARED -       |  |  |

4. Enter the quantity to be withdrawn.

| Withdraw Numbers             |                |
|------------------------------|----------------|
| Unused numbers 1             |                |
| Enter quantity to withdraw : | #              |
|                              |                |
|                              | Cancel Proceed |

5. Click **Proceed**. Note: the quantity should not be greater than the Allocated Numbers.

## You're done!

When completed a confirmation message will appear

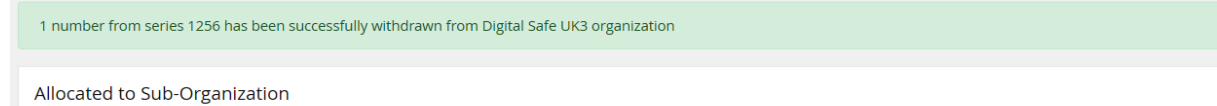

Allocated Numbers : 153673